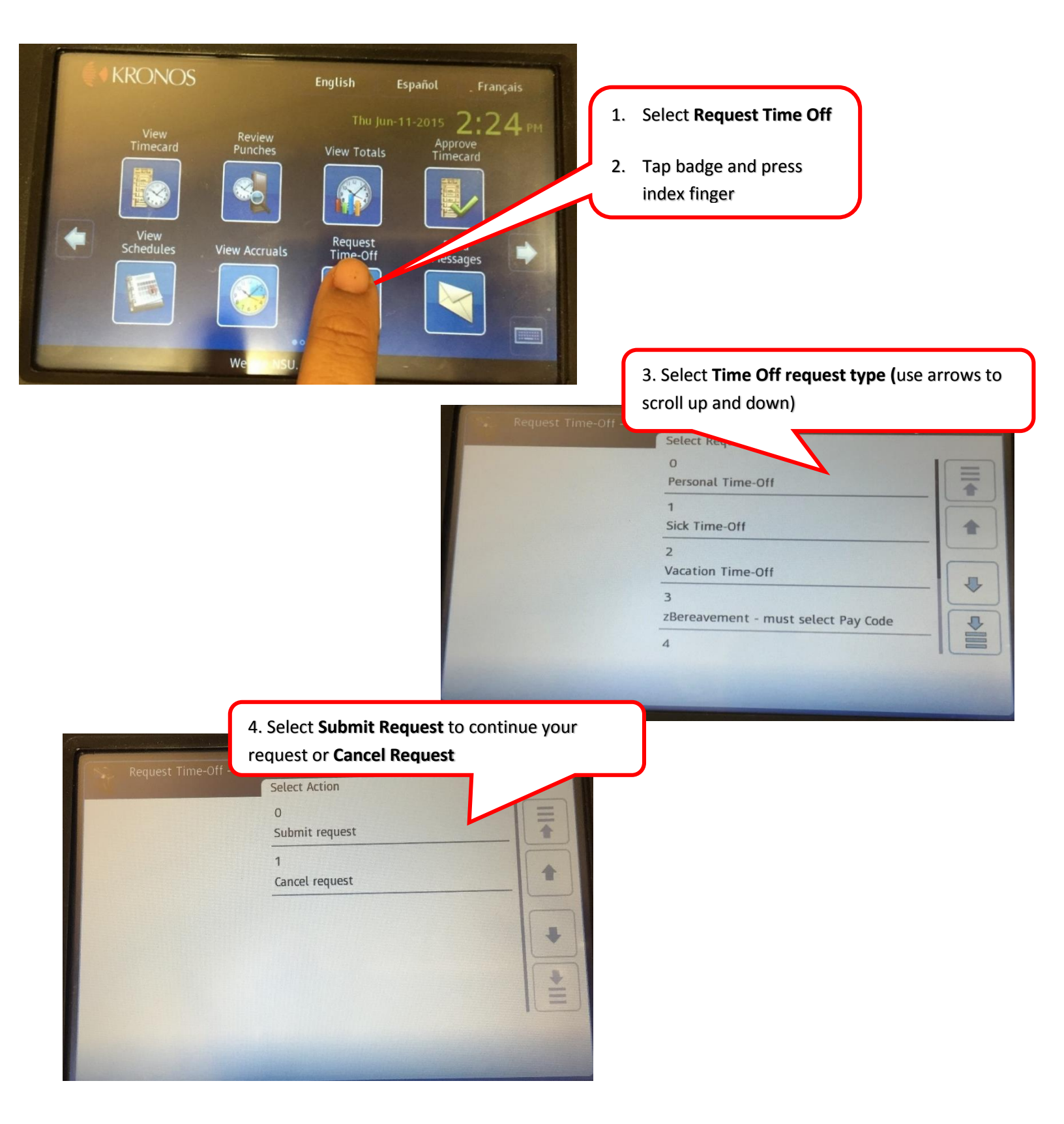

| Request Time-Off - | 5. Navigate through the calendar and select your <b>Start and End Date</b> |     |     |          |          |     |     |  |
|--------------------|----------------------------------------------------------------------------|-----|-----|----------|----------|-----|-----|--|
|                    | Er                                                                         |     |     | <b>(</b> | Jun 2015 |     |     |  |
| Start Date         | 1/                                                                         | Mon | Tue | Wed      | Thu      | Fri | Sat |  |
| 6/21/2015          | 31                                                                         | 1   | 2   | 3        | 4        | 5   | 6   |  |
| End Date           | 7                                                                          | 8   | 9   | 10       | 11       | 12  | 13  |  |
| Duration           | 14                                                                         | 15  | 16  | 17       | 18       | 19  | 20  |  |
| Review             | 21                                                                         | 22  | 23  | 24       | 25       | 26  | 27  |  |
|                    | 28                                                                         | 29  | 30  | 1        | 2        | 3   | 4   |  |
|                    | 5                                                                          | 6   | 7   | 8        | 9        | 10  | 11  |  |

| Request Time-Off - | 6. Select Full Day or Hours. |   |
|--------------------|------------------------------|---|
|                    | Duration                     |   |
| Start Date         | 0<br>Full day                |   |
| 6/21/2015          | 1                            |   |
| End Date           | Hours                        | 1 |
| 6/24/2015          |                              |   |
| Duration           |                              | + |
| Review             |                              | * |
|                    |                              |   |

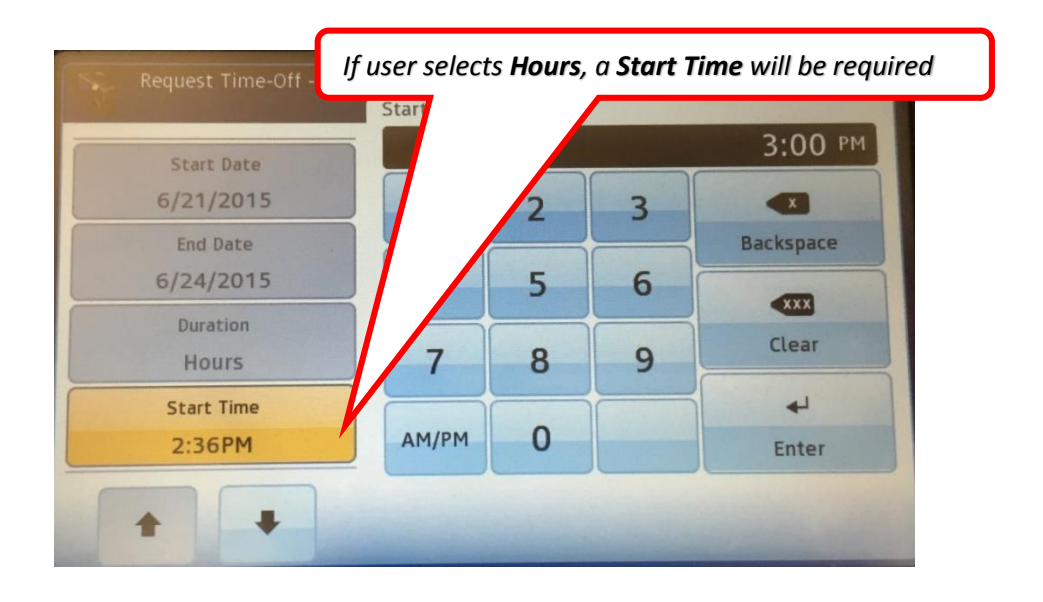

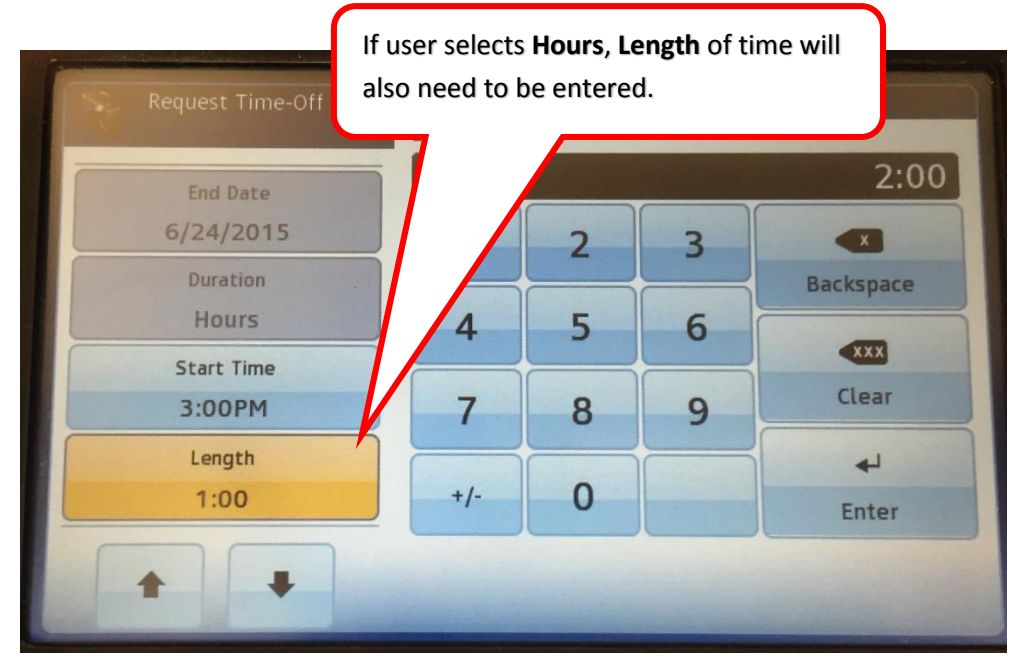

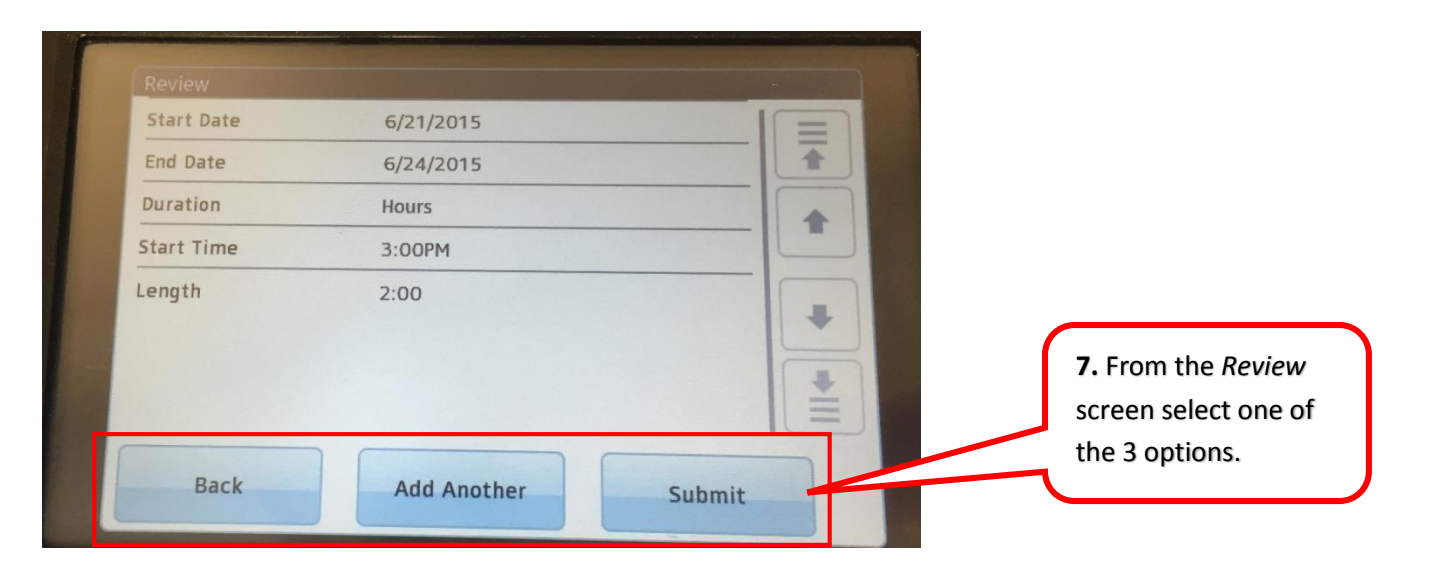

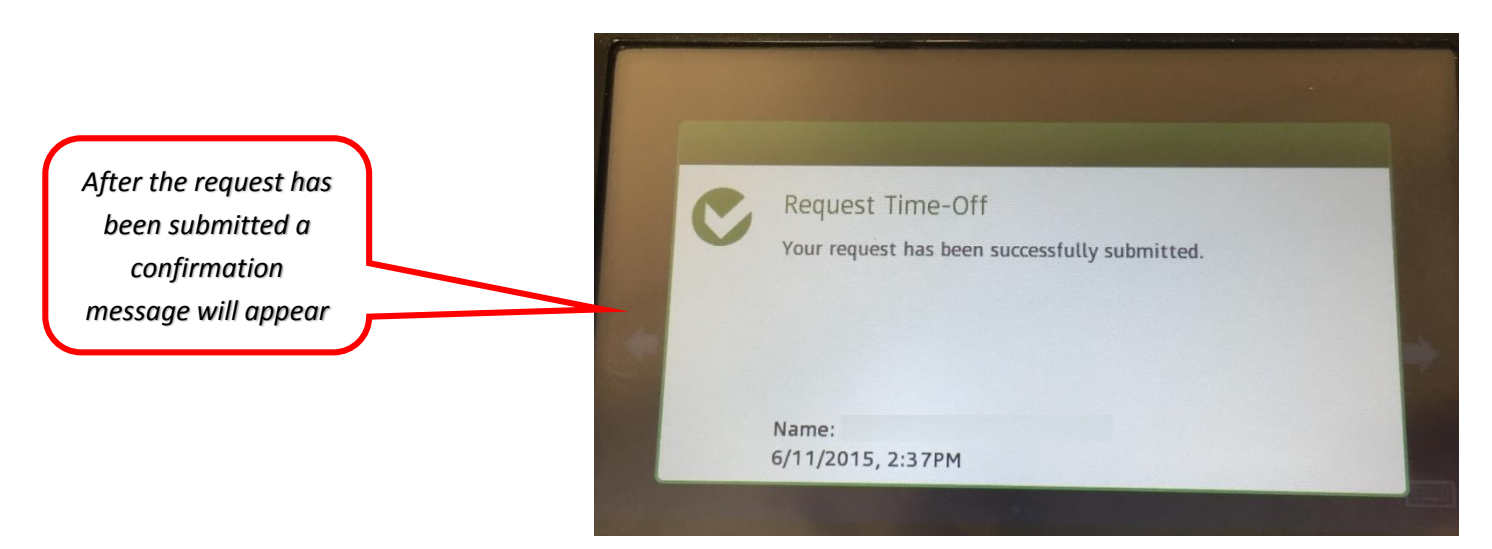

November 2015

Thι

Sun

29 30

IMPORTANT: When requesting time off around a NSU paid holiday, employees must not include the paid holiday date. If they do, the employee will be charged for that day.

**Example:** November 26 and 27 are NSU paid holidays- Employee wants to take off November 23-30. Employee must select a period November 23-25 <u>and</u> November 30.

| <sup>2</sup> Duration "Hours" selected: When selecting hours "Start Time" must be entered in in | ncrem | nents | ; 15m | nin, 3 | 0mir | n, 45i | min, |
|-------------------------------------------------------------------------------------------------|-------|-------|-------|--------|------|--------|------|
| 1hr. When selecting "Length", hours must be entered in increments of .25, .5, .75, 1.           | "Len  | igth" | is th | e am   | ount | t of h | ours |
| <u>per day</u> the employee will be out.                                                        |       |       |       |        |      |        |      |

**Example:** Employee will take off 2 hours each day for 2 days (7/24-7/25), 8am-10am. **Enter** > Dates: 7/24-7/25 Duration: 2hrs Start time: 8am Length: 2 hours